## Account Reconciliation- Project Funding Query

## NavBar> Navigator> HRMS> Reporting Tools> Query> Query Viewer

| Query Viewer         Enter any information you have and click Search. Leave fields blank for a list of all values.         *Search By       Query Name         Search       1         1                                                                                                    | <ol> <li>Enter Query Name: UTE_CA_FY_FUND_DATA_BY_PROJECT</li> <li>Click Search to pull query.</li> <li>Select Excel for output option.</li> <li>Enter Set ID (UTEP1) and Project ID</li> <li>Click View Results to run query.</li> </ol>                                                                                                    |
|----------------------------------------------------------------------------------------------------|----------------------------------------------------------------------------------------------------|
| Search Results   *Folder View   Query   Query Name   UTE_CA_FY_FUND_DATA_BY_PROJECT     Owner                                                                                                    | Personalize       Find       View All       Pirst       I of 1       Last         Folder       Run to<br>HTML       Run to<br>Excel       Run to<br>Excel       Schedule       Add to<br>Favorites         UTEP_FRONT_OFFICE       HTML       Excel       Schedule       Favorite                                                                                                    |
| UTE_CA_FY_FUND_DATA_BY_PROJECT SetID: UTEP1 Project: 226100799a View Results 5 Set Dept Year Position Seq Name Combo Code Budget Distrb Funding ID Re                                                                                                    | <ul> <li>6. Query will run as an Excel file. Review output information.</li> <li>Year, Position, Name and Distribution %</li> <li>Funding End Date</li> <li>HR Status/Pay Status- Active/Inactive/Terminated</li> <li>Compensation Frequency- Monthly/Semi-monthly</li> <li>Compensation rates- Annual/Monthly</li> <li>Funding End Date and Effective Date</li> <li>Job Code</li> </ul> |
| 6<br>UTE_CA_FY_FUND_DATA_BY_PROJECT                                                                                                    |                                                                                                    |
| Set ID     Dept<br>ID     Year     Position     Name     Distrb %     Funding<br>End Dt     ID     HR     Pay<br>Status                                                                                                    | Group     Stnd     Empl     Comp     Comp     Annual     Monthly     FTE     Budgeted     Eff Date     Job       Hrs/Wk     Class     Freq     Rate     Rt     Rt     Rt     Amount     Eff Date     Code                                                                                                    |
| UTEP1         750800         2016         10075840         Jon, Vasquez         100.000         8/31/2015         6001008xxx         I         T           UTEP1         750800         2016         10075840         Joe, Hernandez         100.000         8/31/2015         6001008xxx         I         T | MNF         20.00         STU         M         1200.00         14400.00         1200.00         0.50         0.00         9/1/2015         10095           MNF         20.00         STU         M         1200.00         14400.00         1200.00         0.50         0.00         9/1/2015         10095                                                                            |

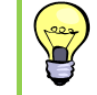

## PeopleSoft Tip

- Set filters and remove 1) Prior fiscal years, 2) inactive employees.
- May be helpful to move the Eff Date column before the Funding End Dt column.